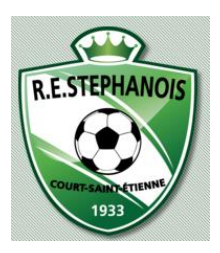

## Comment remplir la feuille de Match.

1/ se rendre sur le lien internet : https://www.feuillesdematches.be

2/ se connecter avec son nom d'utilisateur et le mot de passe reçus par Yves.

3/ remplir la feuille de match comme suit : sélectionner la date de la rencontre et sélectionner les joueurs, l'entraineur et le délégué.

4/ !!!!!! si Match à domicile, après la rencontre, il faut se reconnecter au compte et rajouter le nom de l'arbitre et les éventuelles remarques faites lors du match, puis valider la feuille.

## 1/ se connecter :

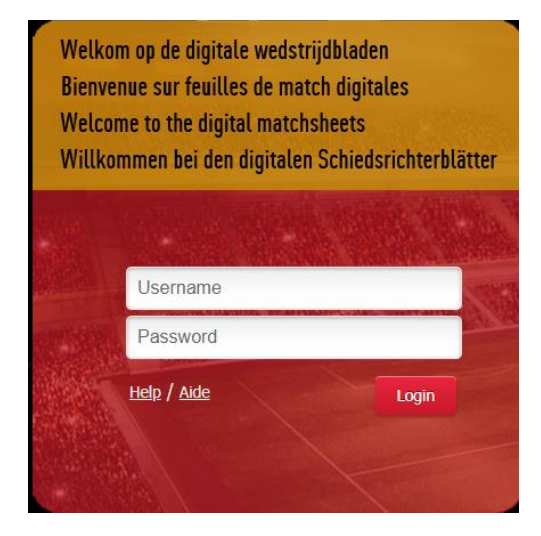

## 2/ choisir la date de la rencontre :

|                        | 001855CL00113311<br>R. Excelsior Stephanois<br>(01855)<br>UNDEFINED |                                                                                          | NL   FR   <u>EN</u>   DE        |                  |                           |            |                           | FR   <u>EN</u>   DE |          |
|------------------------|---------------------------------------------------------------------|------------------------------------------------------------------------------------------|---------------------------------|------------------|---------------------------|------------|---------------------------|---------------------|----------|
| <b>E</b> • <b>RICK</b> |                                                                     |                                                                                          | ▲ Teamresp                      | onsible - R. Exc | elsior Stephanois (01855) | - Football | Modify password           | © Help              | ပ Logout |
| ≣                      | Matchsheet                                                          |                                                                                          |                                 |                  |                           |            |                           |                     |          |
| A Matchsheet           | Match forms                                                         |                                                                                          |                                 |                  |                           |            |                           |                     |          |
| Link member to eID     | Match sheets to be p                                                | orocessed.                                                                               | Processed match sheets.         |                  |                           |            |                           |                     |          |
|                        | Key players Club r                                                  | eferees                                                                                  |                                 |                  |                           |            |                           |                     |          |
|                        |                                                                     |                                                                                          | 1                               |                  | 1                         |            |                           |                     |          |
|                        |                                                                     |                                                                                          |                                 |                  |                           |            |                           |                     | ·        |
|                        | EfaId                                                               | Date                                                                                     |                                 |                  | Team                      |            | Naai                      | m                   |          |
|                        | 1788860                                                             | 9/8/2018 11:15                                                                           | US.Ophain - RE.Stéphanois A     |                  | U10 - A                   | U1         | 0 Provincial (10pr) (Foot | ball)               | Chai     |
|                        | - 9                                                                 | 9/15/2018 11:15                                                                          | RE.Stéphanois A - Union Lasne C | )hain A          | U10 - A                   | U1         | 0 Provincial (10pr) (Foot | ball)               | Chai     |
|                        | 4                                                                   |                                                                                          |                                 |                  |                           |            |                           |                     | +        |
|                        | ✓ Legend  Selection ready but not yet sent.  Selection sent.        |                                                                                          |                                 |                  |                           |            |                           |                     |          |
|                        | Match sheet not                                                     | Match sheet not yet mished. 🥶 The referee or the other club has to mish the match sheet. |                                 |                  |                           |            |                           |                     |          |

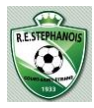

**3/-** sélectionner les joueurs : rechercher le nom de famille du joueur dans la case blanche, puis le sélectionner. Ensuite cliquer sur le bouton « Ce joueur ».

Répéter l'action jusqu'à l'obtention de l'équipe complète. Puis valider la sélection : SAUVEGARDER

| <b>E-KickOff</b><br>rbfa matchsheets | 00185SCL00113311<br>R. Excelsior Stephanois<br>(01855)<br>UNDEFINED                                                                                             | Teamresponsible - R. Excelsior Stephanois (01855) - Football Modify password                                                       | NL   FR   EN   DE<br>D Help |
|--------------------------------------|----------------------------------------------------------------------------------------------------|----------------------------------------------------------------------------------------------------|-----------------------------|
| ■ Matchsheet Link member to eID      | Matchshee<br>US.Ophain - RE.S A (2018-09-08<br>Match Data Players Staff<br>Player Torge This player<br>Multipl Lorge Elliott (31-05-2009) ppy pla               | 00:00:00.0 11:15), U10 Provincial (10pr) (Football) Brabant ACFF (Matchsheet: . Confirmation yers previous game Delete all players | Print selection Back        |
|                                      | Name         Birth date           There are currently no players select'ed. Please add a player         The club is always responsible for assigning the player | Remarks/Observations er using one of the buttons above. yer on the digital matchsheet.                                             |                             |

- Sélectionner le STAFF : entraineur et délégué : même principe, insérer les noms de famille, sélectionner et confirmer le poste : T1 (pour entraineur) et Délégué officiel :
- Puis valider la sélection : SAUVEGARDER

| <b>E-KickOff</b><br>rbfa matchsheets | 001855CL00113311<br>R. Excelsior Stephanois<br>(01855)<br>UNDEFINED                                                                  | ▲ Teamresponsible - R. Excelsior Steph                                                                                              | NL FR EN DE<br>nois (01855) - Football Modify password CHelp OLogout |
|--------------------------------------|----------------------------------------------------------------------------------------------------|----------------------------------------------------------------------------------------------------|----------------------------------------------------------------------|
| A Matchsheet                         | Matchsheet<br>US.Ophain - RE.Stéphanois A                                                                                            | 9-08 00:00:00.0 11:15), U10 Provincial (10p                                                                                         | r) (Football) Brabant ACFF (Matchsheet: Print selection Back         |
| Link member to eID                   | Match Data     Players       Staff                                                                                                   | Staff     Confirmation       This staff                                                                                             | Save                                                                 |
|                                      | I Error(s)         1. Please fill in the function for Corbisit         Name         Image: Corbisier Arnaud         Corbisier Arnaud | er Arnaud Birth date Name club N 10-11-1992 R. Excelsior Stephanois (01855) T1 ssigning the staff member on the digital matchsheet. | tion Remarks/Observations                                            |

٦

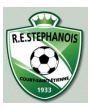

**4/ Cliquer sur VERIFICATION** : Un résumé de votre sélection est fait, un V indiquera que tout est bon, un X indiquera ce qu'il manque. Ensuite, il faut valider la feuille en cliquant sur ENVOYER

| E-Kiol/RG               | 0018550100113311                   |                                                                                                    | ÞΕ  |  |  |  |  |
|-------------------------|------------------------------------|----------------------------------------------------------------------------------------------------|-----|--|--|--|--|
|                         | R. Excelsior Stephanois<br>(01855) | Teamresponsible - R. Excelsior Stephanois (01855) - Football Modifier le mot de passe     Aide     O Déconnexion | 1   |  |  |  |  |
| URBSFA FEUILLES DE MATC | HES UNDEFINED                      |                                                                                                    |     |  |  |  |  |
| ≣                       | Feuille de match                   |                                                                                                    |     |  |  |  |  |
| 谷 Feuille de match      | US.Ophain - RE.Stéphanois A (20)   | 18-09-08 00:00:00.0 11:15), U10 Provincial (10pr) (Football) Brabant ACFF (Feuille d Imprimer sélection Ret      | our |  |  |  |  |
| Lier le membre a le-id  | Données du match Joueurs           | Staff Vérification                                                                                               |     |  |  |  |  |
|                         | Validation de la feuille de match  |                                                                                                    |     |  |  |  |  |
|                         | Sélection des joueurs              | ×                                                                                                    |     |  |  |  |  |
|                         | Sélection du staff technique       |                                                                                                    |     |  |  |  |  |
|                         | Joueurs                            |                                                                                                    |     |  |  |  |  |
|                         | Date<br>de<br>Nom naissar          | nce Remarques/Observations                                                                                       |     |  |  |  |  |
|                         | Kinard Charlie 19-06-200           | 19                                                                                                    |     |  |  |  |  |
|                         | Lorge Elliott 31-05-200            | 90                                                                                                    |     |  |  |  |  |
|                         | Seret Liam Driss 09-06-200         | 19                                                                                                    |     |  |  |  |  |
|                         |                                    |                                                                                                    |     |  |  |  |  |
|                         | Staff                              |                                                                                                    |     |  |  |  |  |
|                         | Date<br>de<br>Nom naissar          | nce Fonction Remarques/(                                                                                         |     |  |  |  |  |
|                         | Corbisier Arnaud 10-11-199         | 22 T1                                                                                                    |     |  |  |  |  |
|                         | Envoyer                            |                                                                                                    |     |  |  |  |  |

Lorsque c'est une rencontre à domicile, vous avez un onglet « ARBITRE », qu'il faut remplir au préalable et à la fin de la rencontre, vous devrez vous reconnecter et valider la feuille de match avec le nom de l'arbitre et les remarques.

Bonne Chance !

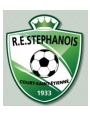